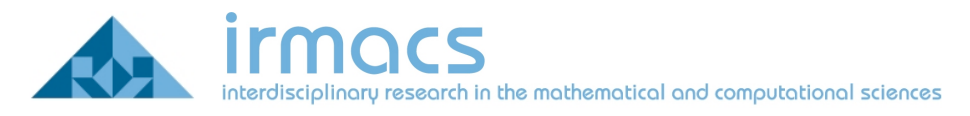

# Connecting to The IRMACS Wireless Network Using Windows Vista

This document is intended to outline the steps necessary to connect a Windows Vista laptop to the IRMACS wireless network. You will need administrator privileges on the laptop to implement these changes. This document only covers the situation where Windows is managing your wireless network and not the software supplied by the wireless network adapter's manufacturer. IRMACS uses the TTLS protocol format for wireless access. In order to access IRMACS secured wireless, you will need to download and install the free SecureW2 client from this website:

#### http://www.securew2.com/products/

Please reboot your system after install.

### **Opening Network Connections**

In order to configure the wireless network, you will need to be logged on to your computer with administrator privileges. First you must open your start menu and click on **Network** as shown in Figure 1.

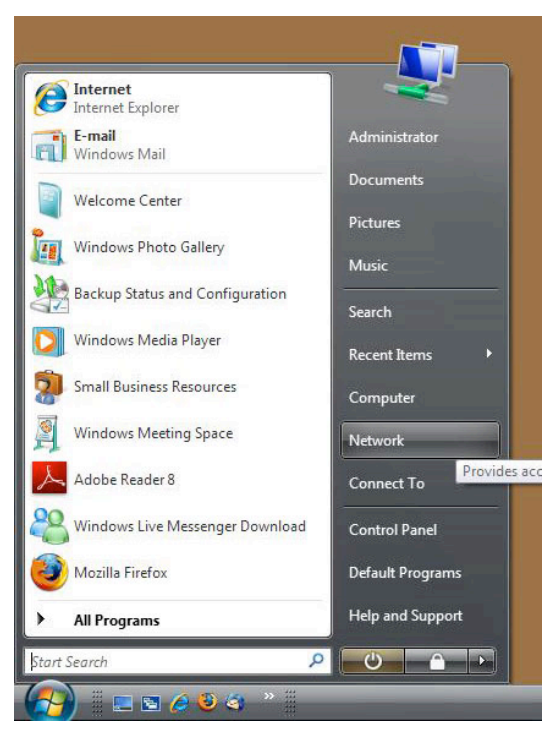

Figure 1: Getting to Network and Sharing Center

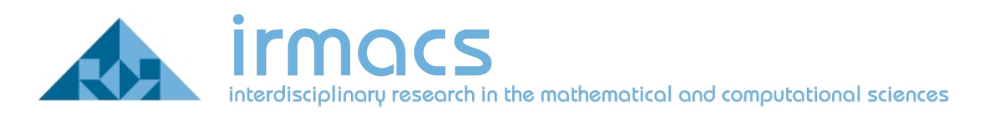

Then click on Network and Sharing Center control panel as shown in Figure 2.

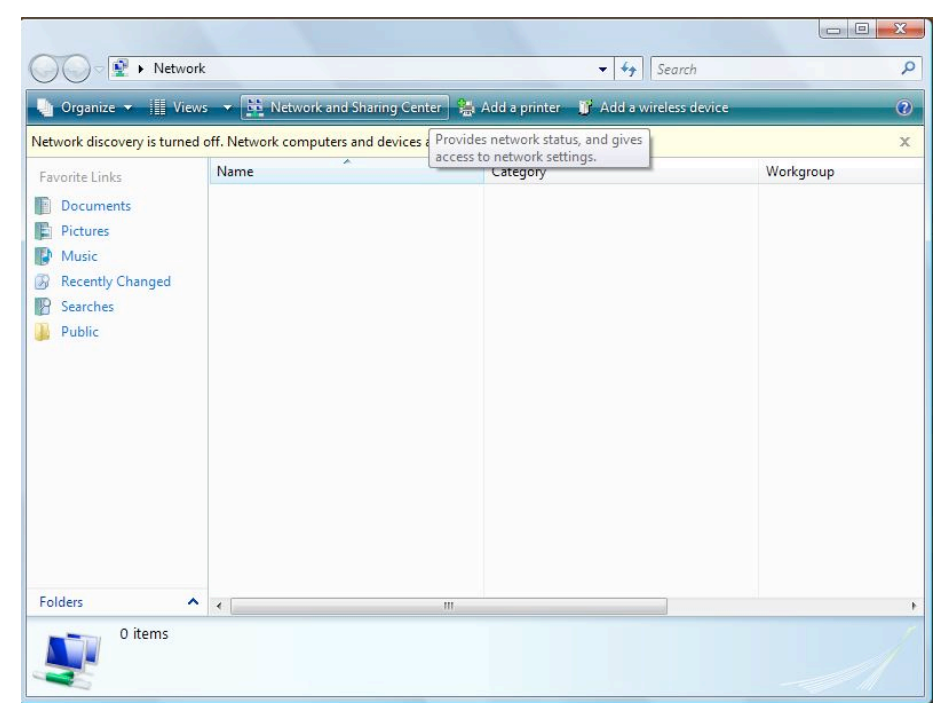

Figure 2: Click on Network and Sharing Center

## Adding a Wireless Connection

You will need to add a wireless connection to the group of wireless networks. Select **Manage Wireless Networks** from the left hand menu. Click on the **plus(+)Add** button to add a network. Then click on **Manually create a network profile** as shown in Figure 3.

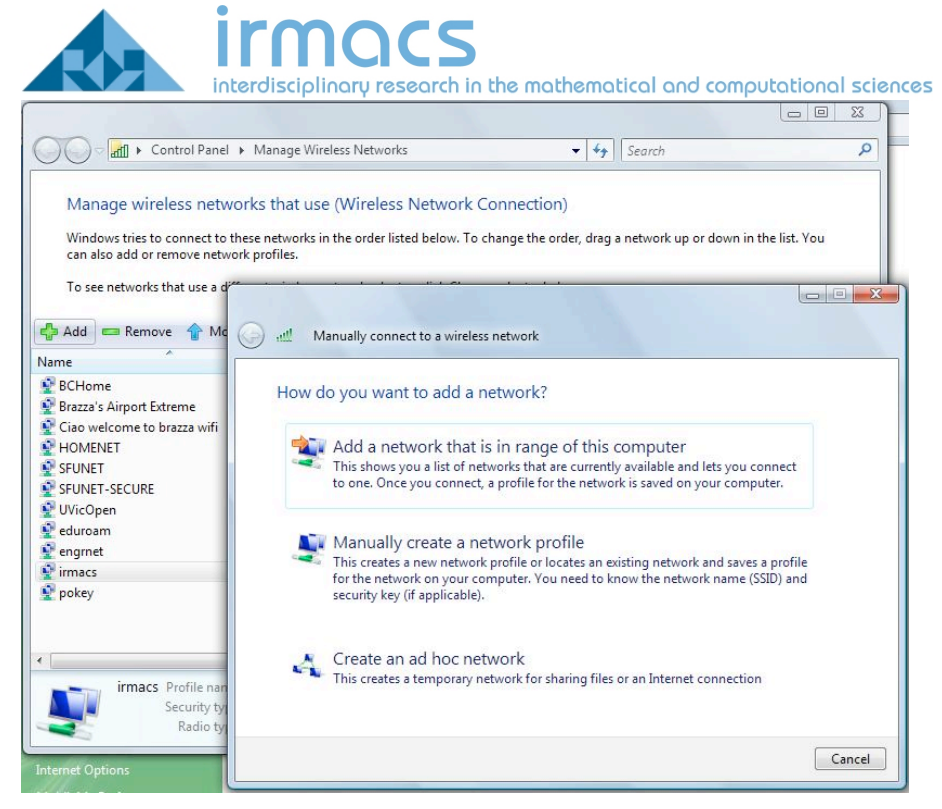

Figure 3: To add a Manual Wireless Network

Add the following information to the manual connection properties. Make the network name: irmacs and change the security Type to 802.1x and click next as shown in Figure 4

| Control Panel                                                                                                    | <ul> <li>Manage Wireless Networks</li> </ul>                                                |                                                           | Search                     | 2           |
|----------------------------------------------------------------------------------------------------|---------------------------------------------------------------------------------------------|-----------------------------------------------------------|----------------------------|-------------|
| Manage wireless netw<br>Windows tries to connect to<br>can also add or remove netw<br>To see networks that use a d<br>Add 2 Change adapter | vorks that use (Wireless Netw<br>these networks in the order listed belov<br>vork profiles. | ork Connection)<br>w. To change the order, drag a         | ı network up or down in th | e list. You |
| Name                                                                                                    |                                                                                             |                                                           |                            |             |
| BCHome<br>Brazza's Airport Extreme                                                                                                    | Enter information for th                                                                    | ne wireless network you                                   | u want to add              |             |
| Ciao welcome to brazza wifi<br>HOMENET                                                                                                    | Network name:                                                                               | irmacs                                                    |                            |             |
| SFUNET<br>SFUNET-SECURE                                                                                                    | Security type:                                                                              | 802.1x                                                    | •]                         |             |
| 🔮 UVicOpen<br>🔮 eduroam                                                                                                    | Encryption type:                                                                            | WEP                                                       | Ŧ                          |             |
| 🔮 engrnet<br>🔮 pokey                                                                                                    | Security Key/Passphrase:                                                                    |                                                           | Display                    | characters  |
| 6 T 1 700 C 1 7 9-95                                                                                                    | V Start this connection au                                                                  | utomatically                                              |                            |             |
| •                                                                                                    | Connect even if the net<br>Warning: If you select t                                         | work is not broadcasting<br>his option, your computer's p | rivacy might be at risk.   |             |
| 10 items                                                                                                    |                                                                                             |                                                           |                            |             |
| Internet Options                                                                                                    |                                                                                             |                                                           | Ne                         | ext Cancel  |

Figure 4: Changing to Irmacs wireless settings

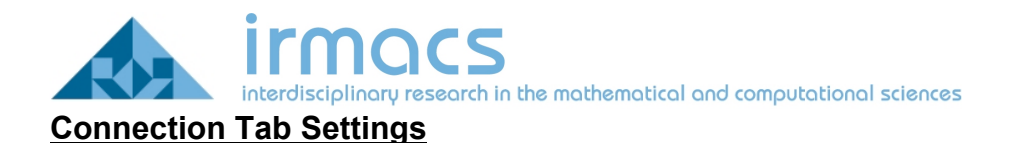

Click on **Change Existing Wireless Settings** and uncheck **Connect to a more preferred network if available** from the Connection tab settings as shown in Figure 5.

| 🕞 📶 Mar    | irmacs Wireless Network properties                                                                                                    |       |
|------------|----------------------------------------------------------------------------------------------------|-------|
|            | Connection Security                                                                                                    |       |
| Success    | Name: irmacs                                                                                                    |       |
| •          | SSID: irmacs<br>Network Type: Access point<br>Network Availability: All users                                                                                                    |       |
| <b>→</b> ; | Connect automatically when this network is in range Connect to a more preferred network if available Connect even if the network is not broadcasting Connect even if the network is not broadcasting |       |
|            | Configure                                                                                                    |       |
|            |                                                                                                    |       |
|            |                                                                                                    | Close |
|            | OK Cancel                                                                                                    |       |

Figure 5: Connection Settings

### Security Tab Settings

Click on the Security tab for the authentication settings. Ensure that Security Type is 802.1x and Encryption Type is WEP. Change the **Choose a network authentication method** to SecureW2 EAP-TTLS as in Figure 6 and click on **Settings** 

| . (        | imacs Wireless Natwork properties                                                                                                |       |
|------------|----------------------------------------------------------------------------------------------------|-------|
| Success    | Connection Security Security type: 802.1X                                                                                        |       |
| * .<br>* . | Encryption type: WEP  Choose a network authentication method: PEAP-GTC Smart Card or other certificate Protected EAP (PEAP) LEAP |       |
|            | PEAP-GTC<br>EAP-FAST<br>SecureW2 EAP-TTLS                                                                                        | Close |
|            |                                                                                                    |       |

Figure 6: EAP type must be set to a client that handles TTLS

## **TTLS Settings**

There are a few settings to check in the SecureW2 Profile window. You may simply click **Configure** from the DEFAULT profile window that appears.

## TTLS Connection Setting

Under the Connection tab, illustrated in Figure 7, make sure there is no check beside **Use Alternate outer identity**.

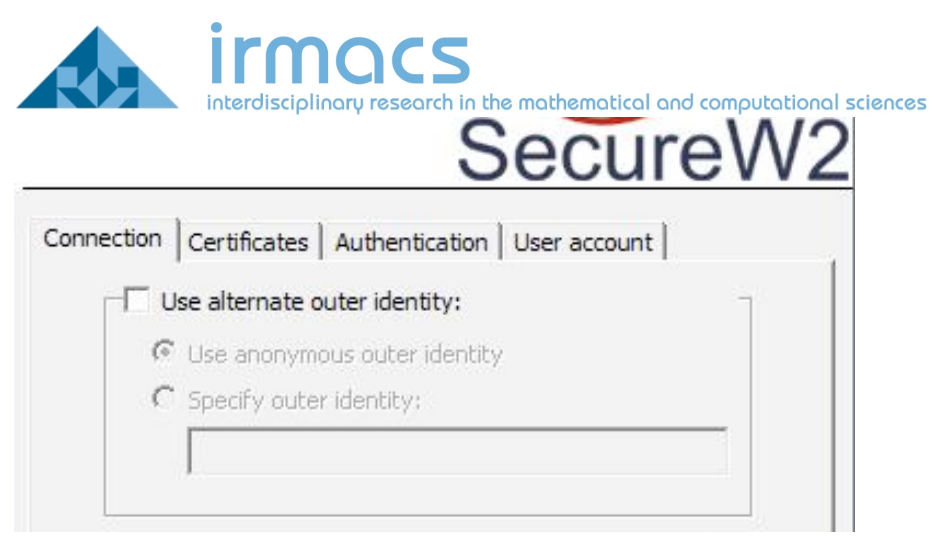

Figure 7: Connection Tab

# TTLS Certificates Tab

The next tab is the Certificates Tab; illustrated in Figure 8, ensure that there is no check beside "Verify server certificate".

|           |              | Secure                      | W2 |
|-----------|--------------|-----------------------------|----|
|           | Certificates | Authentication User account |    |
| Trusted R | oot CA:      | ate                         |    |
|           |              |                             |    |
|           |              | 1                           |    |

Figure 8: Certificates Tab

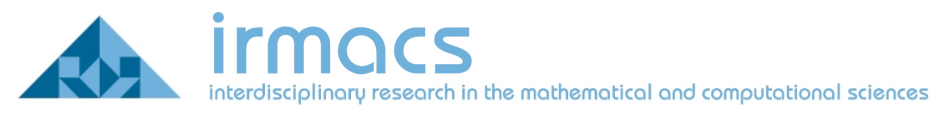

# TTLS Authentication Tab

Under the Authentication tab ensure you have selected PAP Authentication Method, as shown in Figure 9.

|                               | SecureW2                |
|-------------------------------|-------------------------|
| Connection Certificates Auth  | entication User account |
| Select Authentication Method: | PAP 💌                   |
| EAP Type:                     | · ·                     |
|                               | Configure               |

**Figure 9: Authentication Tab** 

## TTLS User Account Tab

The final tab provides a location for your username and password, as shown in Figure 10.

| SecureW    |              |                                      |
|------------|--------------|--------------------------------------|
| Connection | Certificates | Authentication User account          |
|            |              | Prompt user for credentials 🕅        |
|            | Username:    | irmacs                               |
|            | Password:    | ******                               |
|            | Domain:      |                                      |
|            |              | Use this account to logon computer 🔲 |

Figure 10: User Account Tab

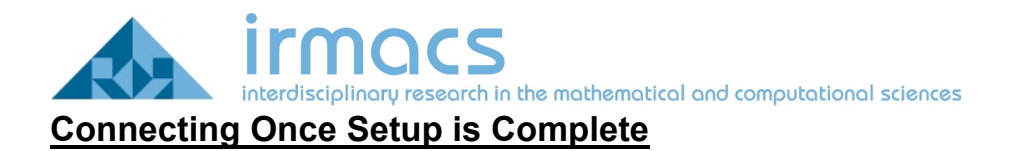

Keep click **OK** to close all open windows. Go back to the **Network and Sharing Center** and click on **Connect to a network** on the left hand menu. Click on the irmacs network and hit **Connect** as shown in Figure 11.

|                                                                                                    | Network and Sharing Center                            |                                                                                                    | - tal Centrh               |   |
|----------------------------------------------------------------------------------------------------|-------------------------------------------------------|----------------------------------------------------------------------------------------------------|----------------------------|---|
| Tasks<br>View computers and devices<br>Connect to a network<br>Manage wireless networks<br>Set up a connection or network<br>Manage network connections | Network and Sharing Center                            | View full map                                                                                                    |                            | 0 |
| Diagnose and repair                                                                                                    | Vou are currently not connect<br>Connect to a network | Select a network to connect to Show All imacs eduroam Security-enabled network SFUNET-SECURE Security-enabled network Security-enabled network Security-enabled network Security-enabled network | e><br>Lite<br>Lite<br>Lite |   |
| See also<br>Intel(R) PROSet/Wireless Tools<br>Internet Options<br>MobileMe Preferences<br>Windows Firewall                                              |                                                       |                                                                                                    | Connect Cancel             |   |

Figure 11: View Available Wireless Networks

You should now be connected! Congratulations.